# Jak łatwo skanować dokumenty i wgrać je do formularza zgłoszeniowego w trakcie aplikowania na studia na Uniwersytecie SWPS?

#### Wgrywanie dokumentów

W trakcie wypełniania poszczególnych kroków formularza zgłoszeniowego na studia, należy wgrać skany wymaganych dokumentów.

- Najpierw przygotuj wszystkie wymagane dokumenty a następnie zeskanuj je (każdy dokument to jeden plik niezależnie od liczby stron dokumentu). Nie martw się, jeśli nie posiadasz skanera – poniżej wskazujemy alternatywne rozwiązania.
- 2. Zeskanowane pliki zapisz na swoim komputerze.
- Skan dokumentów związanych z wykształceniem, a także fotografii, czy certyfikatu należy wgrywać do kolejno wypełnianych kroków formularza. Umowę w wersji papierowej (obcokrajowcy, kandydaci poniżej 18 roku życia) i polisę ubezpieczeniową (obcokrajowcy) należy wgrać w kroku "Dokumenty, w sekcji "Dokumenty do załączenia" używając przycisku "Załącz plik z dysku".

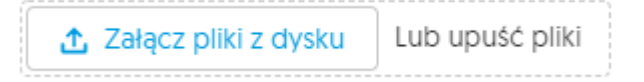

4. W kroku "Dokumenty" możesz sprawdzić czy plik poprawnie się załączył klikając w ikonkę
 Jeżeli załączy Ci się zły plik, kliknij w ikonkę
 żeby go usunąć, a następnie załącz nowy plik.

**Dobrze wiemy, że nie każdy ma skaner w domu,** ale większość ma telefony komórkowe, które mogą pełnić funkcję skanera. Wystarczy w tym celu zainstalować odpowiednią aplikację mobilną.

Oto lista aplikacji, które zamienią Twój telefon w skaner:

### 1. Adobe Scan (iOS, Android 5.0+)

https://acrobat.adobe.com/pl/pl/mobile/scanner-app.html?red=a

Darmowa aplikacja, dostępna w języku polskim.

Aplikacja poprosi Cię o założenie konta lub o zalogowanie za pomocą istniejącego Adobe ID (konta Adobe). Już po zalogowaniu można będzie przejść bezpośrednio do skanowania. Skanowanie możliwe jest na każdym tle, głównym warunkiem jednak jest dobre oświetlenie.

## 2. Abby FineScanner (iOS, Android)

#### https://pdf.abbyy.com/download/

Darmowa aplikacja, dostępna tylko w języku angielskim.

W trakcie użytkowania, mogą Ci się pokazać reklamy zachęcające do zakupu pełnej wersji aplikacji, ale nie musisz za nic płacić. Podstawowej wersji w pełni Ci wystarczy do potrzeb rekrutacji na studia!

#### 3. Scanbot (iOS, Android)

#### https://scanbot.io/en/index.html

Darmowa aplikacja, dostępna tylko w języku angielskim.

Podstawowa wersja aplikacji pozwoli Ci robić nieograniczoną liczbę skanów, a sztuczna inteligencja automatycznie zeskanuje dokumenty. Musisz tylko trzymać telefon bezpośrednio nad dokumentem.

Poza aplikacjami wymienionymi wyżej, nasi kandydaci również używają takich aplikacji jak: Genius Scan (<u>https://www.thegrizzlylabs.com/genius-scan</u>) lub CamScanner (<u>https://www.camscanner.com/</u>).

Jeśli masz problem z połączeniem wielu stron jednego dokumentu w jeden plik, możesz skorzystać np. z serwisu internetowego Merge PDF (https://www.ilovepdf.com/merge\_pdf)

# Jeśli pokazuje Ci się komunikat o tym, że plik ma zbyt duży rozmiar, możesz skorzystać np. z serwisu Compress PDF

(https://www.ilovepdf.com/compress\_pdf)\*.

\* - używając zewnętrznych serwisów do przetwarzania dokumentów, pamiętaj,
 że Twoje dane mogą być przesyłane na serwery firm oferujących te serwisy.

#### Weryfikacja dokumentów

Jeśli wszystkie pliki załączyły się poprawnie, prześlij aplikację do weryfikacji. Pracownicy Biura rekrutacji w ciągu 5 dni roboczych sprawdzą wgrane przez Ciebie dokumenty i w razie potrzeby dokonania zmian, poinformują Cię o tym za pośrednictwem formularza zgłoszeniowego. W celu sprawdzenia statusu dokumentów, przejdź do kroku "Dokumenty".

Każdy z dokumentów będzie miał jedną z czterech ikonek:

| Do weryfikacji | Dokument został przesłany, ale nie jest jeszcze zweryfikowany.                                                                                                    |
|----------------|----------------------------------------------------------------------------------------------------|
| Do poprawy     | Dotyczy dokumentów wymaganych w procesie rekrutacji.<br>Załączono zły, nieczytelny lub niekompletny dokument.<br><i>Komentarz wyjaśniający błąd zostanie opublikowany obok ikony.</i>                                                                                   |
| Odirzucony     | Dotyczy dokumentów nie wymaganych w procesie rekrutacji np.<br>nieodpowiedni certyfikat językowy w aplikacji na Psychologię dla<br>magistrów i licencjatów.<br><i>Komentarz wyjaśniający przyczynę odrzucenia dokumentu zostanie</i><br><i>opublikowany obok ikony.</i> |
|                |                                                                                                    |

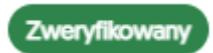

Dokument w formie elektronicznej został pomyślnie zweryfikowany lub oryginał dokumentu został dostarczony do Biura rekrutacji.

#### Finalizowanie procesu rekrutacji

Po dokończeniu wszystkich etapów w formularzu zgłoszeniowym, dostarcz pocztą lub kurierem, do właściwego Biura rekrutacji, następujące dokumenty:

- ankieta osobowa wygenerowana w formularzu rekrutacyjnym
- oryginał świadectwa dojrzałości dotyczy kandydatów na studia jednolite i I stopnia
- oryginał dyplomu oraz suplementu do dyplomu studiów licencjackich i/lub magisterskich, a w przypadku braku suplementu karta przebiegu studiów ze studiów licencjackich i/lub magisterskich - dotyczy kandydatów na studia II stopnia oraz studia dla magistrów i licencjatów
- tłumaczenie dokumentów na język polski/angielski/rosyjski/ukraiński, jeśli są wydane w innym języku niż któryś z podanych. Wyjątek stanowią dyplomy i suplementy/karty przebiegu studiów kandydatów aplikujących w trybie różnic programowych lub na Psychologię dla magistrów i licencjatów – niezależnie od języka obcego zawsze muszą być przetłumaczone na język polski.
- oryginał polisy ubezpieczenia zdrowotnego lub oświadczenie o przystąpieniu do NFZ bądź innego ubezpieczyciela na terenie Polski - dotyczy obcokrajowców bez polskiego obywatelstwa
- 2 egzemplarze podpisanej umowy o warunkach odpłatności za studia wraz załącznikami – dotyczy obcokrajowców i tych kandydatów, którzy w momencie aplikowania nie mają 18 lat
- oryginał certyfikatu językowego jeżeli:
  - na jego podstawie zostałeś zwolniony z egzaminu językowego dotyczy kandydatów na kierunek Filologia i studia prowadzone
    w języku angielskim
  - na jego podstawie zostałeś zwolniony z lektoratu dotyczy kandydatów na kierunek Psychologia dla magistrów i licencjatów